## Zoom によるオンライン面接の始め方

① Zoom アプリインストール

- ・Android の方
- →Google Play から「ZOOM Cloud Meetings」アプリをインストールしてください。
- ・iPhone の方

→App Store から「ZOOM Cloud Meetings」アプリをインストールしてください。

・タブレット、パソコンの方→Zoom 公式ホームページ <u>https://zoom.us/download</u> こちらの

「ミーティング用 Zoom クライアント」をダウンロードしてください。

## ② 健康保健課保健係よりオンライン面接

- ① Zoom アプリを開きます。
- ② 「参加」をタップすると「ミーティングに参加」画面になります。
- ③「ミーティング ID」を入力し、「ミーティング参加」をタップします。
  \*「ミーティング ID」は電話での日時調整の際にお伝えします。
- ④「ミーティングパスワードを入力してください」の画面になります。
  \*「ミーティングパスワード」は電話での日時調整の際にお伝えします。
- ⑤ 接続されたら、オンライン面接を行います。

<注意点>

・個人情報管理のため、Zoom では文面のやりとりは行いませんので、ご了承ください。

・オンライン面接の前には、日時の調整を行わせていただきます。突然、通知がされることはありません。

| 切り取り線   |          |      |           |     |             |  |
|---------|----------|------|-----------|-----|-------------|--|
| オンライン   | 面接希望日予約  | 約票   | <u>氏名</u> | 1   |             |  |
| 第一希望日:  | 月        | 日    | ( )       |     | 時頃          |  |
| 第二希望日:  | 月        | 日    | ( )       |     | 時頃          |  |
| 第三希望日:  | 月        | 日    | ( )       |     | 時頃          |  |
| ご希望日時は、 | 月曜日から金曜日 | (8時3 | 30分から1    | 7時) | の間でご指定ください。 |  |